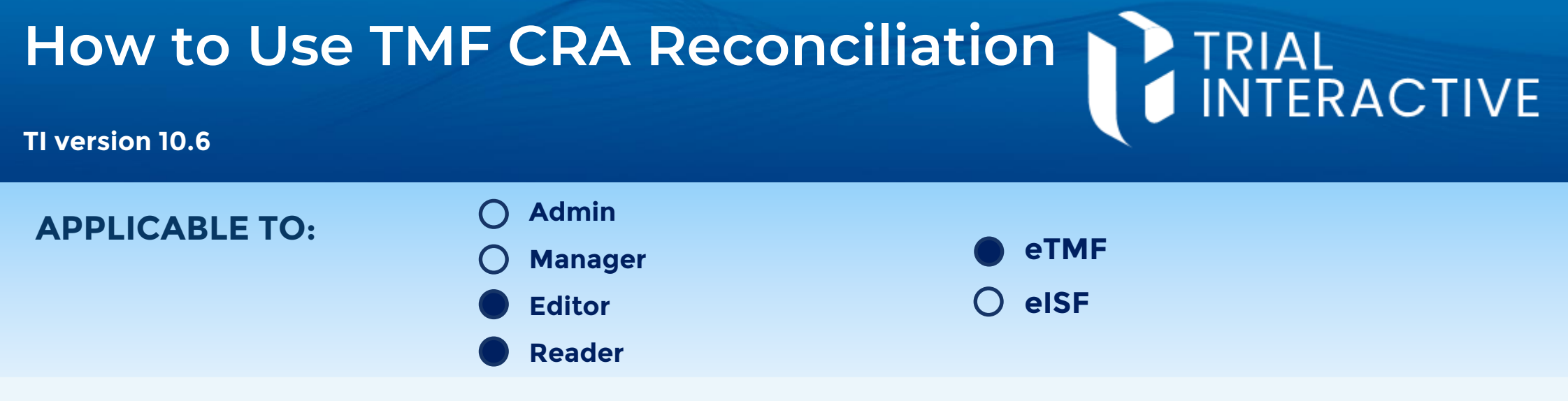

This job aid guides CRA users in how to mark documents as **Verified**, **Not Required**, or **Missing in Investigator Site File (ISF)** while they carry out site monitoring tasks ("Visit").

Users can accomplish this action only when their setup fulfills two conditions:

- 1. the user is present in the <u>CRA field</u> within Site Details.
- 2. the user has been endowed with the CRA Reconciliation action.

Admins and Managers are not eligible for the CRA condition in site details.

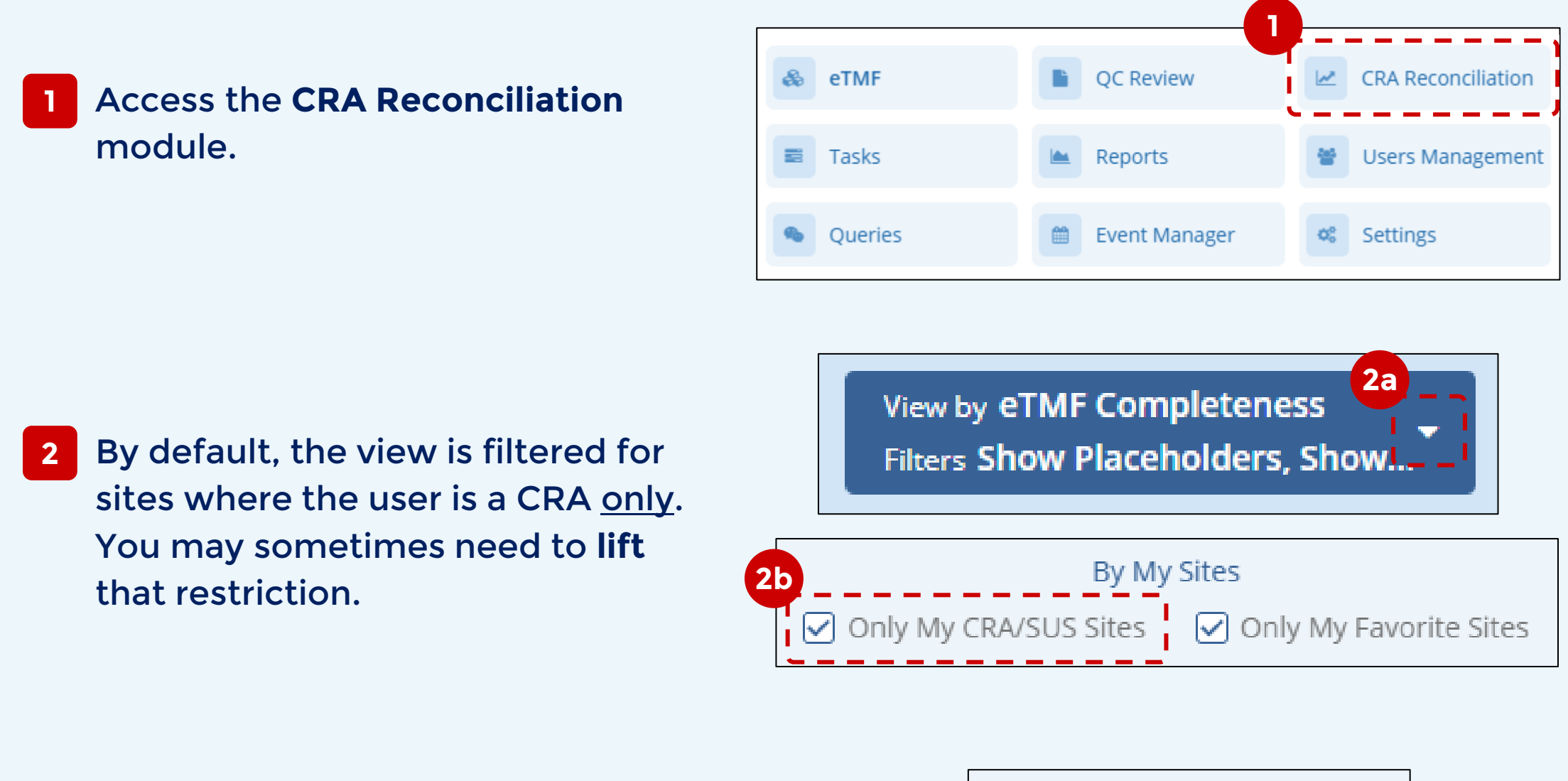

**Select** the site to review. The grid will populate with associated records.

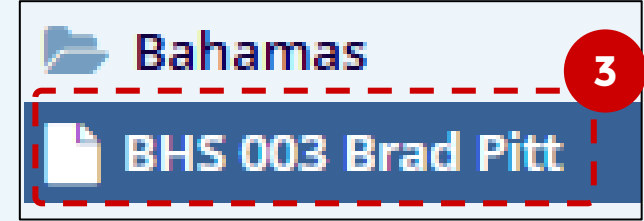

## 4 Review the contents of the Site. This will likely include both documents and placeholders.

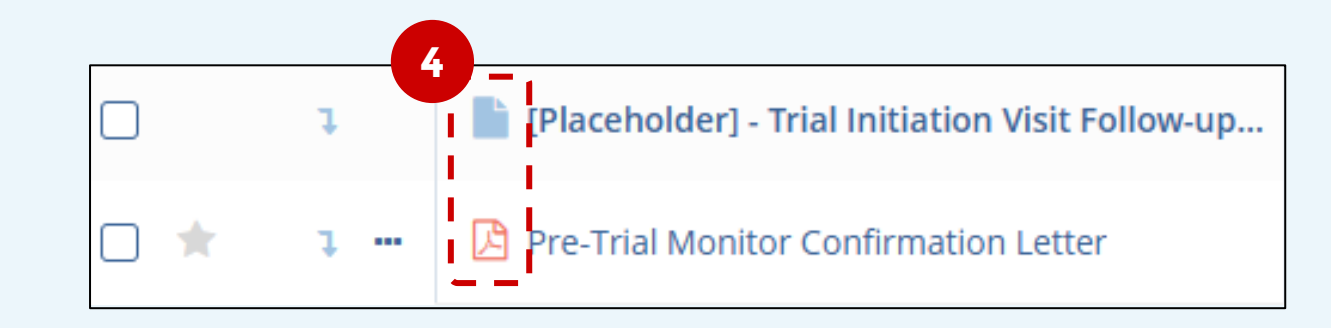

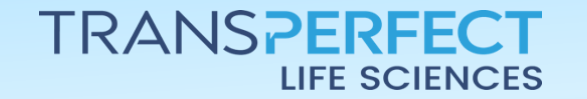

Page 1 of 2

November 2024

How to Use TMF CRA Reconciliation

## TI version 10.6

If you need to replace a placeholder with an available document, use Add Document.

Add Document ት Placeholder 🝷

- Once you have reviewed documents, 6 select one or more documents that you determine are of the same status, and click Reconcile.
- Set one of the statuses: Verified, Not Applicable, or Missing. (Small variations in the exact wording are common)
- - Assigned statuses are shown as labels in the column 'Visit Status'.
- Not specified T Missing in ISF Not Applicable Verified

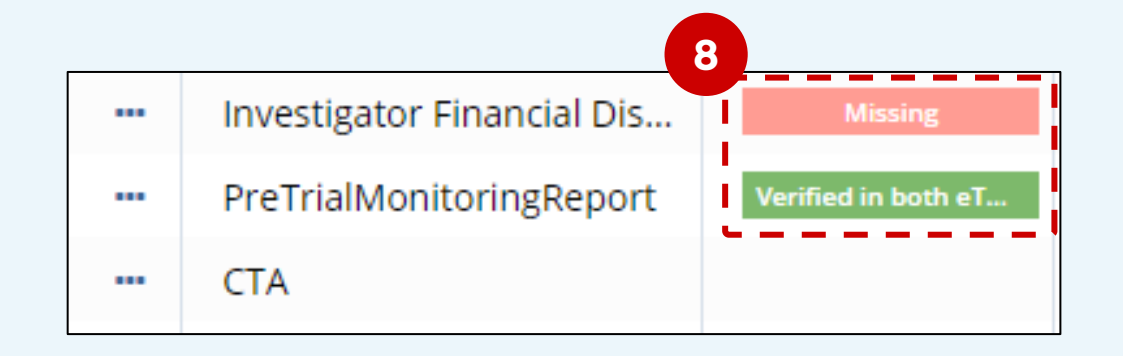

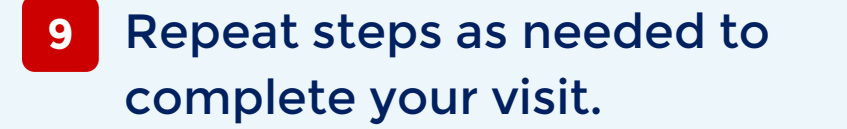

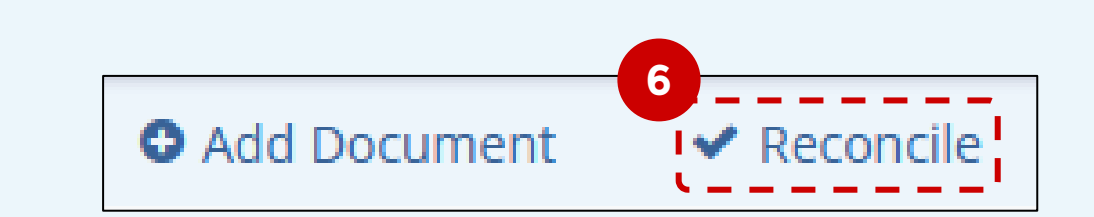

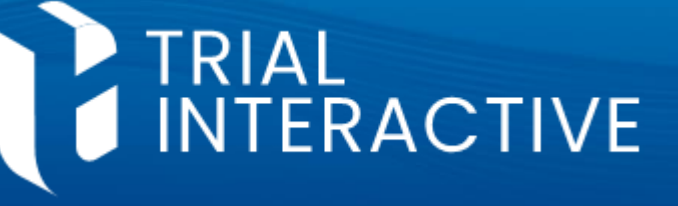

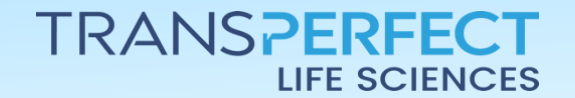

Page 2 of 2

November 2024